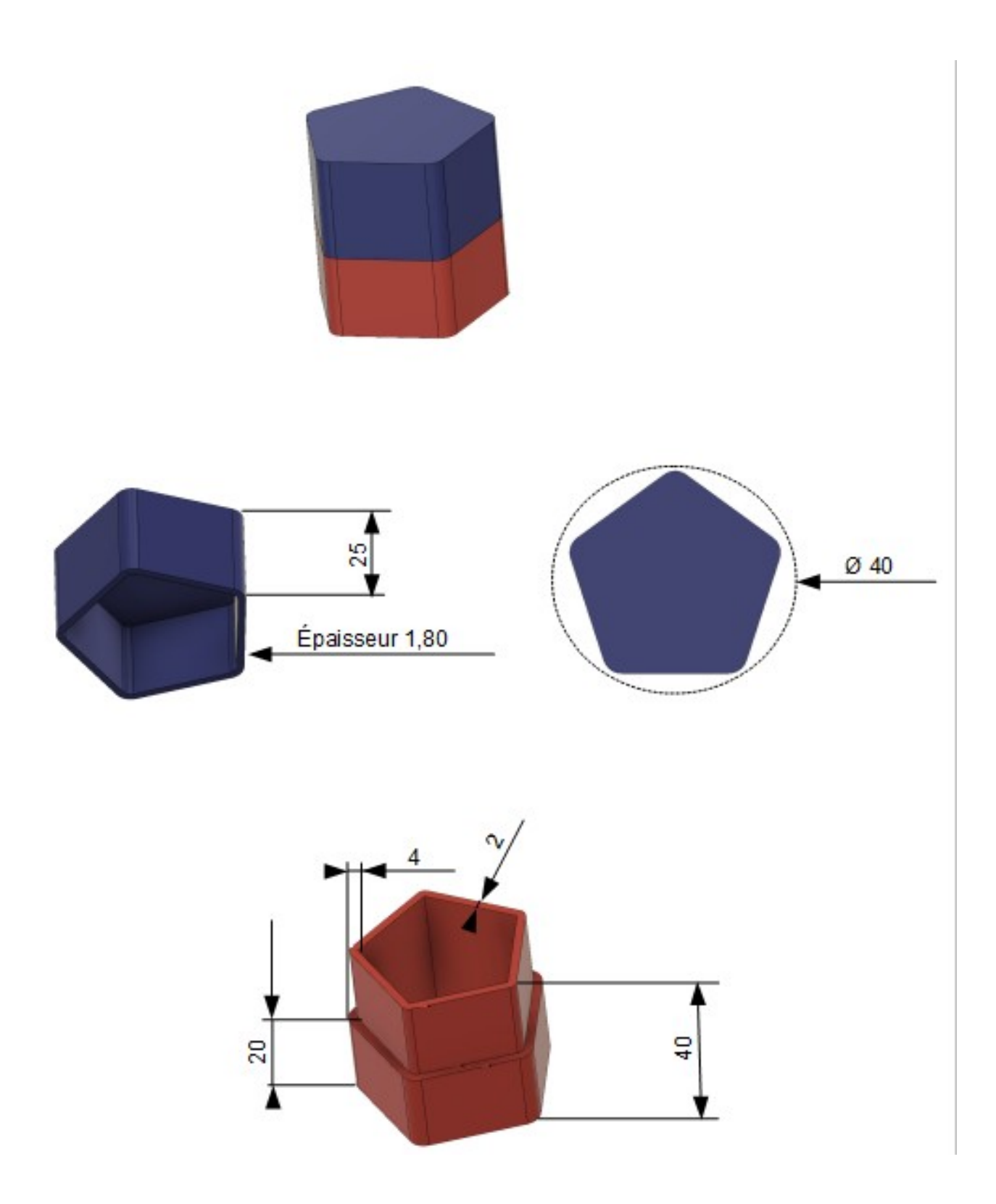

1) Ouvrez Fusion 360 Création de la partie basse

- Créez une nouvelle esquisse Base
  - Créez une esquisse Hexagonale sur le plan HAUT
  - Sélectionnez l'outil Créer / Polygone / Polygone circonscrit
  - Créez un *polygone* de 5 cotés de rayon 20 mm
- 2) Appliquez la contrainte horizontale au segment inférieur

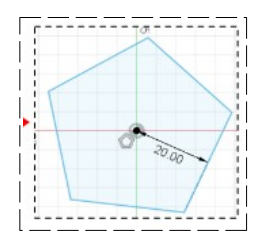

Sélectionnez le segment inférieur
Cliquez sur la contrainte Contrainte / Horizontale/ Verticale
Terminer l'esquisse
3) Faites une extrusion de 40 mm

4) Adoucissez les arrêtes externes

- Sélectionnez les arrêtes
- Sélectionnez l'outil Modifier / Congé

   Rayon = 4 mm

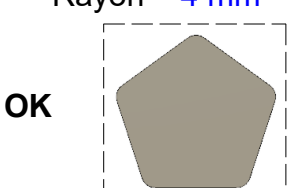

#### 5) Creusez l'objet

0

- Sélectionnez la *face supérieure*
- Sélectionnez l'outil Modifier / Coque
  - Épaisseur interne = 4 mm
  - Direction = Intérieure

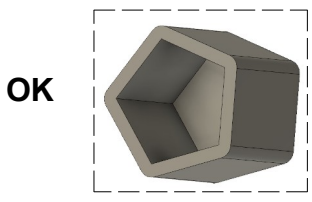

- Faces/Corps
   1 sélectionné

   Chaine tangente
   Intérieur
- 6) **Créez** une extrusion pour permettre d'emboîter un couvercle
  - Sélectionnez la <u>face de dessus</u>
  - Créez une nouvelle esquisse Emboîtement
  - Sélectionnez l'outil Modifier / Décalage
  - Sélectionnez la *ligne extérieure*

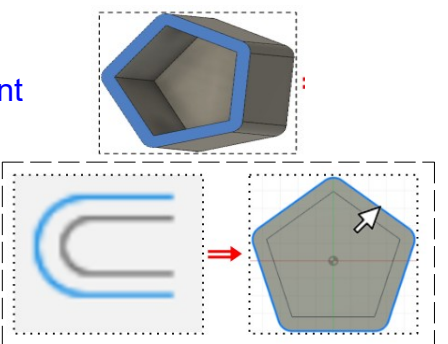

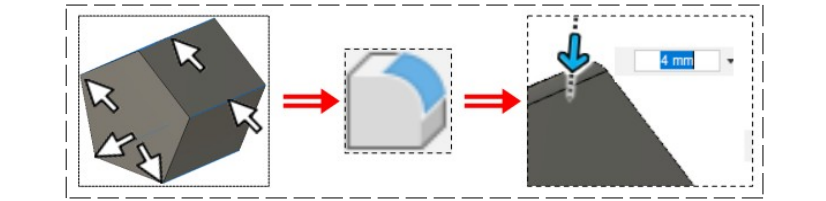

Courbes d'esquisse

Sélection en chaîne

Position de décalage

- Positionnez-la à l'intérieur
  - Position de décalage = 2 mm
  - **OK**
- Terminer l'esquisse

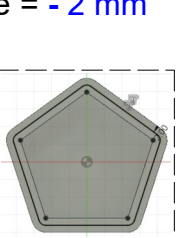

- Sélectionnez la partie supérieure externe
- Sélectionnez l'outil Créer / Extrude
  - Direction = Un coté
  - Type d'étendue = Distance
  - Distance = -20 mm
  - Opération = Couper

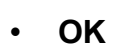

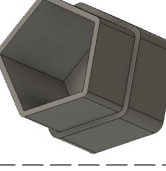

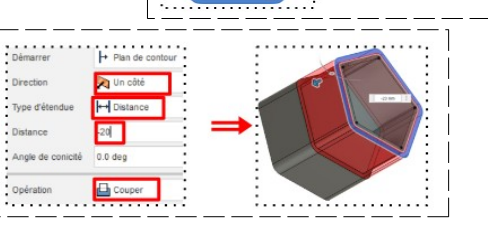

1 sélectionné

-2

NOTA : La partie basse est terminée, il ne reste plus qu'à faire le couvercle

#### Création du couvercle

- Sélectionnez la face du rebord de la boite
- **Créez** une nouvelle esquisse Couvercle
  - **Double clic** sur la ligne centrale
  - Sélectionnez l'outil Modifier / Décalage
  - Option de décalage = 0,20 mm ( afin que le couvercle puisse coulisser )

NOTA: Cette dimension dépend de l'imprimante

- (Ø du fil)
- ок
- Sélectionnez la surface externe
- Clic Droit Extrusion
  - Direction = Un coté
  - Type d'étendue = Distance
  - Distance = 21 mm
  - Opération = nouveau corps

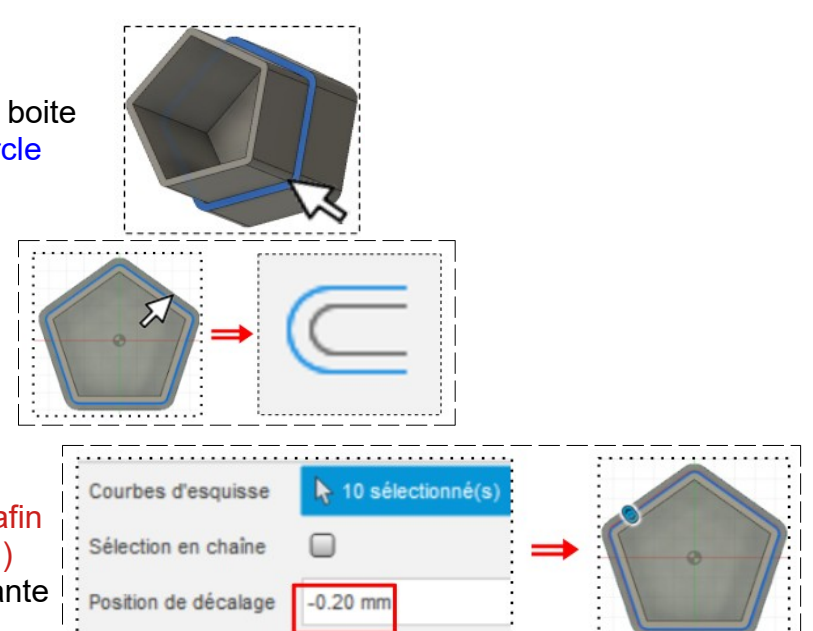

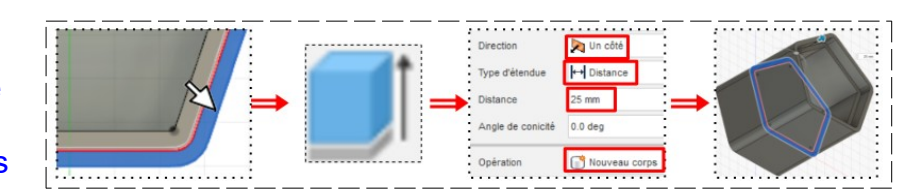

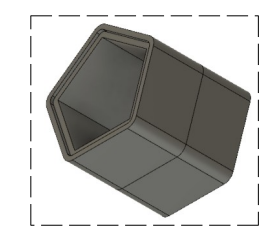

OK

- 7) **Renommez** le corps2 en **Couvercle**
- 8) **Désactivez l'affichage** du corps Base

### Fermeture le dessus du couvercle

- 9) Orientez le plan de travail en face HAUT
  - Sélectionnez la <u>face du dessus</u> du couvercle
  - Créez une nouvelle esquisse Dessus couvercle

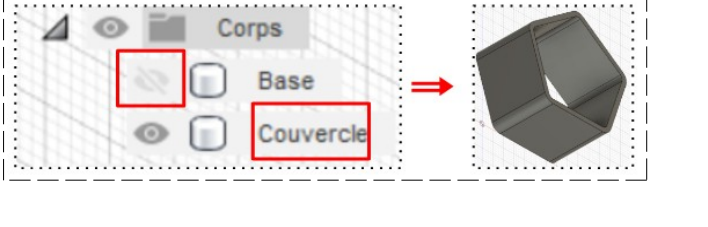

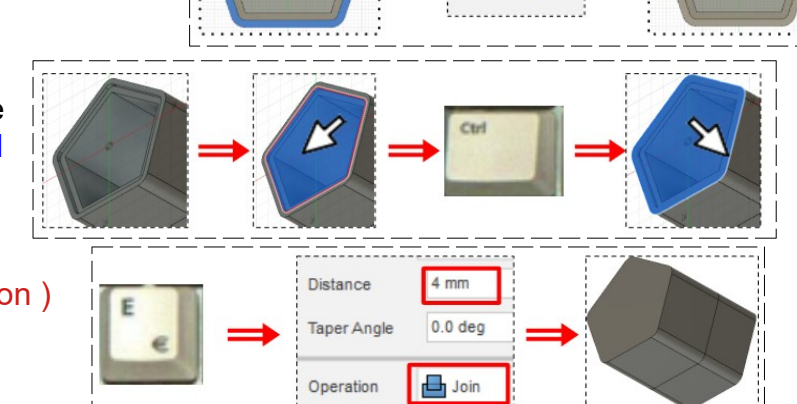

- Sélectionnez l'intérieur de la base
   Maintenez enfoncé la touche Ctrl
- Sélectionnez le tour du couvercle
- Selectionnez le tour du couvercle
- Appuyez sur la touche E (Extrusion)
   Distance = 4 mm
  - Opération = Joindre
- OK

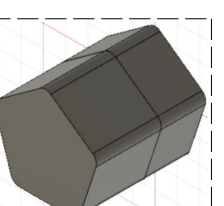

Coloration les deux parties de la boite

10) Sélectionnez les corps Base et Couvercle

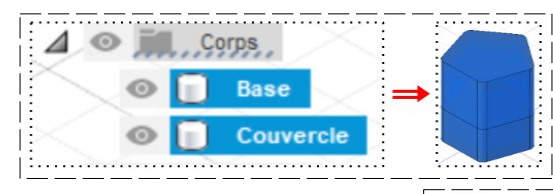

- Sélectionnez la fonction Modifier / Apparence (touche A du clavier)
- Sélectionnez Peinture
- Sélectionnez Brillant
- Faites glisser la couleur rouge sur la base de la boite
- Faites glisser la couleur bleue sur le couvercle

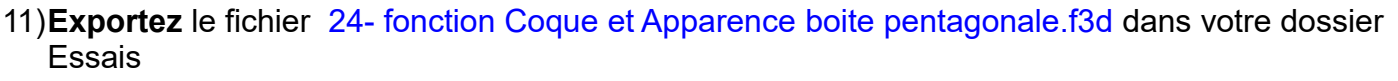

12) Fermez Fusion 360 sans l'enregistrer

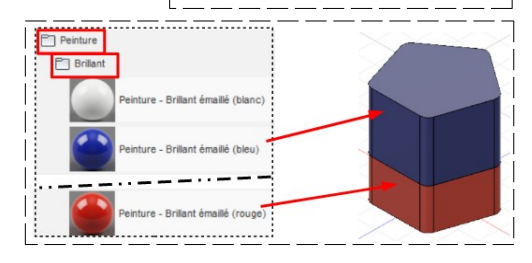

pparen